# 設定方法 ①(Windows PC)

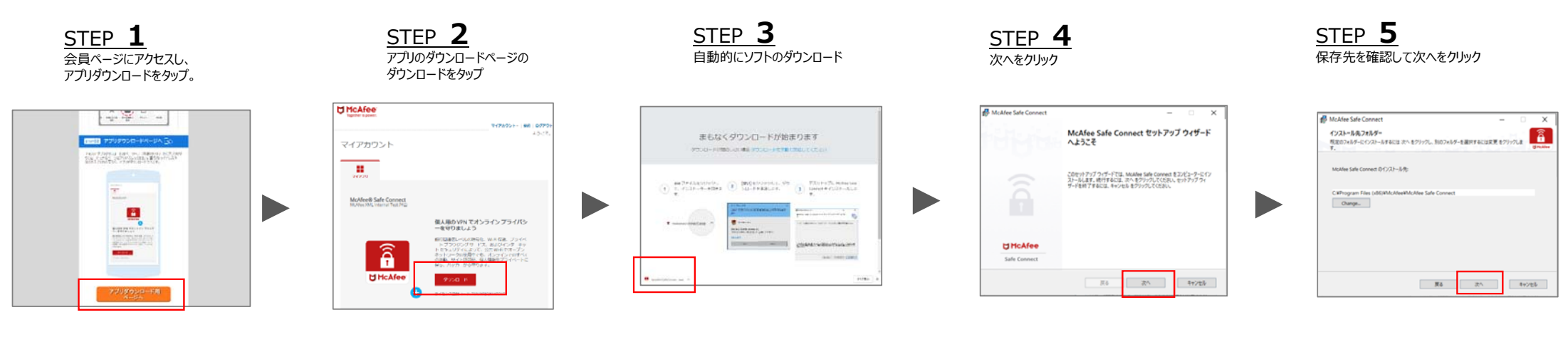

![](_page_0_Picture_2.jpeg)

# 設定方法②·解約方法(Windows PC)

![](_page_1_Figure_1.jpeg)

| 解約方法 : topr.jp/?1818ヘアクセス |
|---------------------------|
|                           |
| > ユーザーズマニュアル及びお問い合わせ      |
| > 特定商取引法の表記               |
| > 当社の個人情報保護方針             |
| > プライバシーボリシー              |
| > 販売規約                    |
| > 動作要件                    |
| > mopitaログアウト             |
| > 会員解除手続きへ                |
| ©株式会社工ムティーアイ              |
| サイト下部より「会員解除」をタップ         |

## 主な機能(Windows PC)

#### 仮想サーバー接続国の選択方法

![](_page_2_Picture_2.jpeg)

![](_page_2_Figure_3.jpeg)

<u>STEP 2</u> 接続をクリックすると保護を 開始

![](_page_2_Figure_5.jpeg)

#### 利用しなくなった端末の解約方法

![](_page_2_Picture_7.jpeg)

<u>STEP 2</u> 削除したいデバイスの項目を クリックし、削除をクリック

![](_page_2_Figure_9.jpeg)

![](_page_2_Figure_10.jpeg)

世界各地にある仮想サーバーに接 続することで、どこからでもお気に入 りのコンテンツにアクセスできます。

Copyright © 2019 McAfee, LLC

### メニュー部分の機能(Windows PC)

![](_page_3_Figure_1.jpeg)